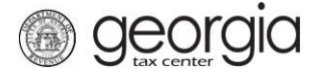

The following documentation provides information on how to request a sales tax refund via the Georgia Tax Center.

## How to Request a Sales Tax Refund

- 1. Log into GTC (<u>https://gtc.dor.ga.gov/</u>).
- 2. Navigate to the **Sales & Use** tax account by clicking the **Account** hyperlink.

| Accou | nts Submissions   | Correspondence | Names and Addresses | Logons |                   |               |
|-------|-------------------|----------------|---------------------|--------|-------------------|---------------|
| 🗹 🔼   | ounts             |                |                     |        |                   | More accounts |
| 1     | Alcohol License   | \$0.00         | Partnership Tax     | \$0.00 | Sales & Use Tax   | \$            |
|       |                   |                |                     |        | A Needs Attention |               |
| 1     | Withholding Tax   | \$0.00         |                     |        |                   |               |
|       | A Needs Attention |                |                     |        |                   |               |

3. Under the I Want To section, click See more links for my account.

| Home Account:     |                               |                               |  |  |  |  |
|-------------------|-------------------------------|-------------------------------|--|--|--|--|
| Account Se        | ttings 📕 Account Alerts       | 📋 I Want To                   |  |  |  |  |
|                   | A File return for 31-Dec-2017 | Make a payment                |  |  |  |  |
|                   | A File return for 30-Nov-2017 | Manage my credits             |  |  |  |  |
| ⇒ Sales & Use Tax | A File return for 31-Oct-2017 | Manage payments and returns   |  |  |  |  |
|                   | A File return for 30-Sep-2017 | See more links for my account |  |  |  |  |
| Balance: (\$ )    | A There are 2 more alerts     |                               |  |  |  |  |

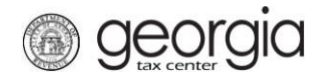

4. Click **Request Refund**.

| Home 🔸 Account:             | I Want To                                      |
|-----------------------------|------------------------------------------------|
| l Want To                   |                                                |
| Change Filing Frequency     | Change the Filing Frequency for my account     |
| Manage NAICS Codes          | Add or update my NAICS codes                   |
| Protest Proposed Assessment | Protest a Proposed Assessment that I received  |
| Request Payment Statement   | Request a payment statement                    |
| Request Refund              | Request a refund for the balance on my account |
| Request to Close Account    | Close my account that is no longer in business |
| Request Waiver of Penalty   | Submit documentation to have penalties waived  |

5. **Step 1**: Complete the **Refund Information** form then click **Next**.

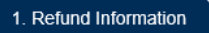

Ī

## **Refund Information**

| Ê  | File your claim                                                                                        |                    |              |            |             |        |              |        |
|----|----------------------------------------------------------------------------------------------------|--------------------|--------------|------------|-------------|--------|--------------|--------|
|    | Refund requests for sales tax accounts must be broken out by state/county to provide proper reporting. |                    |              |            |             |        |              |        |
|    | County and Amount fields below must be filled out                                                      |                    |              |            |             |        |              |        |
|    | In I of 1 Provide the I of 1 Provide the I of 1                                                        |                    |              |            |             |        |              |        |
|    |                                                                                                    | Filing Period From | Filing Perio | od To      | County      | Amount | Claim Reason |        |
|    | <b>e</b>                                                                                               |                    |              |            | 000 - State | 0.00   |              |        |
|    |                                                                                                    |                    |              |            |             |        |              |        |
|    | 14 <                                                                                                   | ≪ 1 of 1* 🗠 ല      | Show Errors  | 1 - 1 of 1 |             |        |              |        |
|    | Refur                                                                                                  | nd Amount Request  | ed           |            |             |        |              |        |
|    |                                                                                                    |                    | 0.00         |            |             |        |              |        |
|    | Additi                                                                                                 | ional Information  |              |            |             |        |              |        |
|    | 1                                                                                                    |                    | ē            |            |             |        |              |        |
|    |                                                                                                    |                    |              |            |             |        |              |        |
|    |                                                                                                    |                    |              |            |             |        |              |        |
|    |                                                                                                    |                    |              |            |             |        |              |        |
|    |                                                                                                    |                    |              |            |             |        |              |        |
|    |                                                                                                    |                    |              | Required   |             |        |              |        |
|    | Direct                                                                                                 | t Deposit Refund?  |              | required   |             |        |              |        |
|    |                                                                                                    | No                 | Yes          |            |             |        |              |        |
|    |                                                                                                    |                    |              |            |             |        |              |        |
| Ca | ncel                                                                                                   |                    |              |            |             |        | Previous     | Next 🔪 |
|    |                                                                                                    |                    |              |            |             |        |              |        |

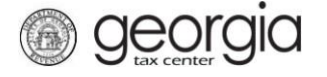

6. **Step 2**: If you selected to get your refund by direct deposit, complete this form with your bank information, then click the **Next** button.

| 1. Refund Information 2. Direct Depos | it Information |        |
|---------------------------------------|----------------|--------|
| Direct Deposit Information            |                |        |
| 📙 Direct Deposit Information          |                |        |
| Bank Account Type                     |                |        |
| · · · · · · · · · · · · · · · · · · · |                |        |
| Routing Number                        |                |        |
| BankName                              | ]              |        |
| Account Number                        |                |        |
| Required                              |                |        |
| Confirm Account Number                |                |        |
| Required                              |                |        |
|                                       |                |        |
| Cancel                                | Previous       | Next > |

7. **Step 3**: Click **Add Attachment** to add any of these forms to support your claim, then click **Next**.

| 1. Refund Information       2. Direct Deposit Information       3. Refund Attachments         Refund Attachments                                            |            |      |             |          |        |  |
|----------------------------------------------------------------------------------------------------|------------|------|-------------|----------|--------|--|
| Attachments                                                                                                    | Attachment | s    |             |          |        |  |
| "Please attach any of the following to support<br>your claim.<br>• ST-12A forms<br>• Credit memos                                                           | Туре       | Name | Description | Size     |        |  |
| <ul> <li>Detailed spreadsheets</li> <li>If the file is too large please submit without<br/>an attachment and the reviewer will contact<br/>you."</li> </ul> |            |      |             |          |        |  |
| Add Attachment                                                                                                    |            |      |             |          |        |  |
| Cancel                                                                                                    |            |      |             | Previous | Next > |  |

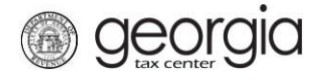

8. **Step 4**: Review the **Refund Request Summary** then click **Submit**. If you need to make changes, click the *Previous* button.

| Refund Information    | 2. Direct Deposit In Summary | formation 3. Refur | nd Attachments 4. Refun | d Request Summary |
|-----------------------|------------------------------|--------------------|-------------------------|-------------------|
| Claim Request Sum     | mary                         |                    |                         |                   |
| lª ≪ 1of1 ⊨> I        | ▶ 1 - 2 of 2                 |                    |                         |                   |
| Filing Period From    | Filing Period To             | County             | Amount                  | Claim Reason      |
| 01-Jan-2017           | 31-Dec-2017                  | 000 - State        |                         | Other             |
| 01-Jan-2017           | 31-Dec-2017                  | 060 - Fulton       |                         | Amended Return    |
| 💷 🗠 1 of 1 🔛          | ▶ 1 - 2 of 2                 |                    |                         |                   |
| Direct Deposit Inform | mation                       |                    |                         |                   |
| Checking              |                              |                    |                         |                   |
| Routing Number        |                              |                    |                         |                   |
| Account Number        |                              |                    |                         |                   |
| ancel                 |                              |                    |                         | ✓ Previous Submi  |

9. Click **Yes** to confirm that you want to submit this form.

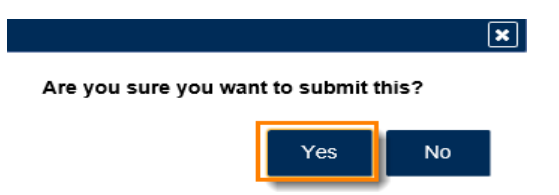

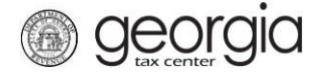

10. The **Confirmation Page** will be displayed. Write down the **Confirmation Number** or **Print** the page for your records. This request will be stored on your GTC account and can be viewed under the **Submissions** tab.

| ☆ Home → Account:          | > I Want To → Request Refund → Confirmation                     |
|----------------------------|-----------------------------------------------------------------|
|                            |                                                                 |
| Submission Inform          | ation                                                           |
| Logon                      |                                                                 |
| Status                     | Submitted                                                       |
| Confirmation Number        |                                                                 |
| Federal Employer ID #      |                                                                 |
| Sales & Use Tax            |                                                                 |
| Submission Title           | Refund Request                                                  |
| Submitted                  | 02-Jan-2018                                                     |
|                            |                                                                 |
| Your confirmation number i | is                                                              |
| Your request has been sub  | mitted and will be processed in the order that it was received. |
|                            |                                                                 |
| If you have any questions, | please contact us at 1-8/7-GADOR11 (1-8/7-423-6/11).            |
| Printable View             |                                                                 |
|                            |                                                                 |
|                            |                                                                 |
| OK                         |                                                                 |
|                            |                                                                 |
|                            |                                                                 |
|                            | Print Confirmation                                              |